Versie 02 juli 2024

## Handleiding VOLTA-app

Hoe download ik de VOLTA app?

De VOLTA-app is voor alle leden van de Atletiekunie en van Hardlopen.nl leden beschikbaar. Download de app via een van onderstaande linkjes:

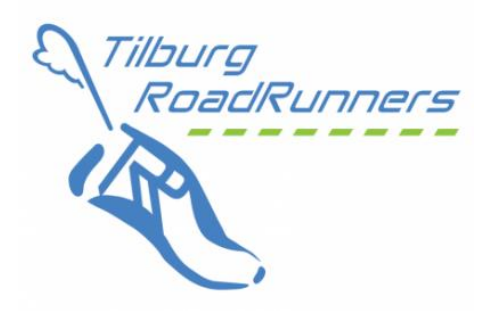

Apple app store: <u>https://apps.apple.com/nl/app/volta/id1502243701</u> Google store: <u>https://play.google.com/store/apps/details?id=volta.atletiekunie.nl</u>

| Open de app VOLTA.                                                                                                    |                                                                      |
|----------------------------------------------------------------------------------------------------|----------------------------------------------------------------------|
| Als je al een keer ingelogd heb met VOLTA kun je<br>je lidnummer en wachtwoord invullen.<br>Wanneer je je wachtwoord vergeten bent,<br>Dan kun je dat ook hier herstellen<br>Wanneer je niet eerder in VOLTA hebt ingelogd,<br>kun je login aanvragen. | Lidnummer<br>Wachtwoord<br>Wachtwoord vergeten?                      |
| Zie onderaan het scherm "Login aanvragen"                                                                                                    | Uogin<br>Login aanvragen<br>08:44-7<br>Aapp Store<br>LOGIN AANVRAGEN |
| Vul hier je lidnummer in.<br>Lidnummer kun je vinden op je pasje of heb je via ee<br>mail van de ledenadministratie doorgekregen.<br>Weet je je lidnummer niet meer, dan kun je deze<br>opvragen via de link                                           | Lidnummer<br>Lidnummer vergeten?                                     |

Nadat je een login hebt aangevraagd ontvang je een email met een link.

Klik op de link en je kunt meteen een wachtwoord ingeven.

Dit gebeurt in de browser.

Nadat je dit hebt gedaan, ga je terug naar de VOLTAapp.

Log in met je lidnummer en het wachtwoord dat je zojuist hebt aangemaakt.

Je kunt nu rustig alle informatie bekijken.

Wanneer je de VOLTA-app heb geïnstalleerd, is er nog een belangrijk puntje. Ga naar "Meer" rechts onderin het scherm.

Klik op het wieltje rechts bovenin. (Instellingen)

Hier kun je onder "Voorkeuren" aangeven of je telefoonnummer en/of e-mailadres voor andere leden zichtbaar mag zijn.

Onder "Notificaties" kun je dan aangeven welke meldingen je wilt ontvangen

Mocht nog problemen ondervinden, kijk dan eens onder Clubnieuws naar de FAQ's Volta app.

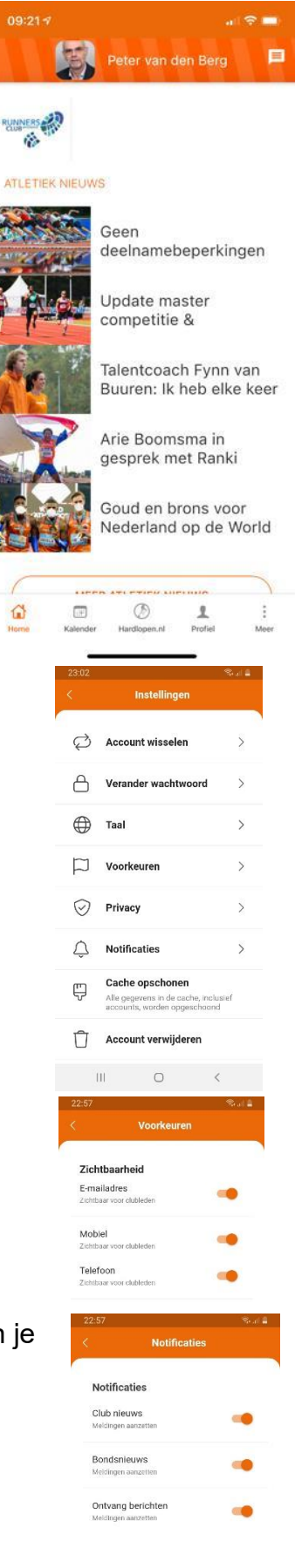

pag. 2

Succes

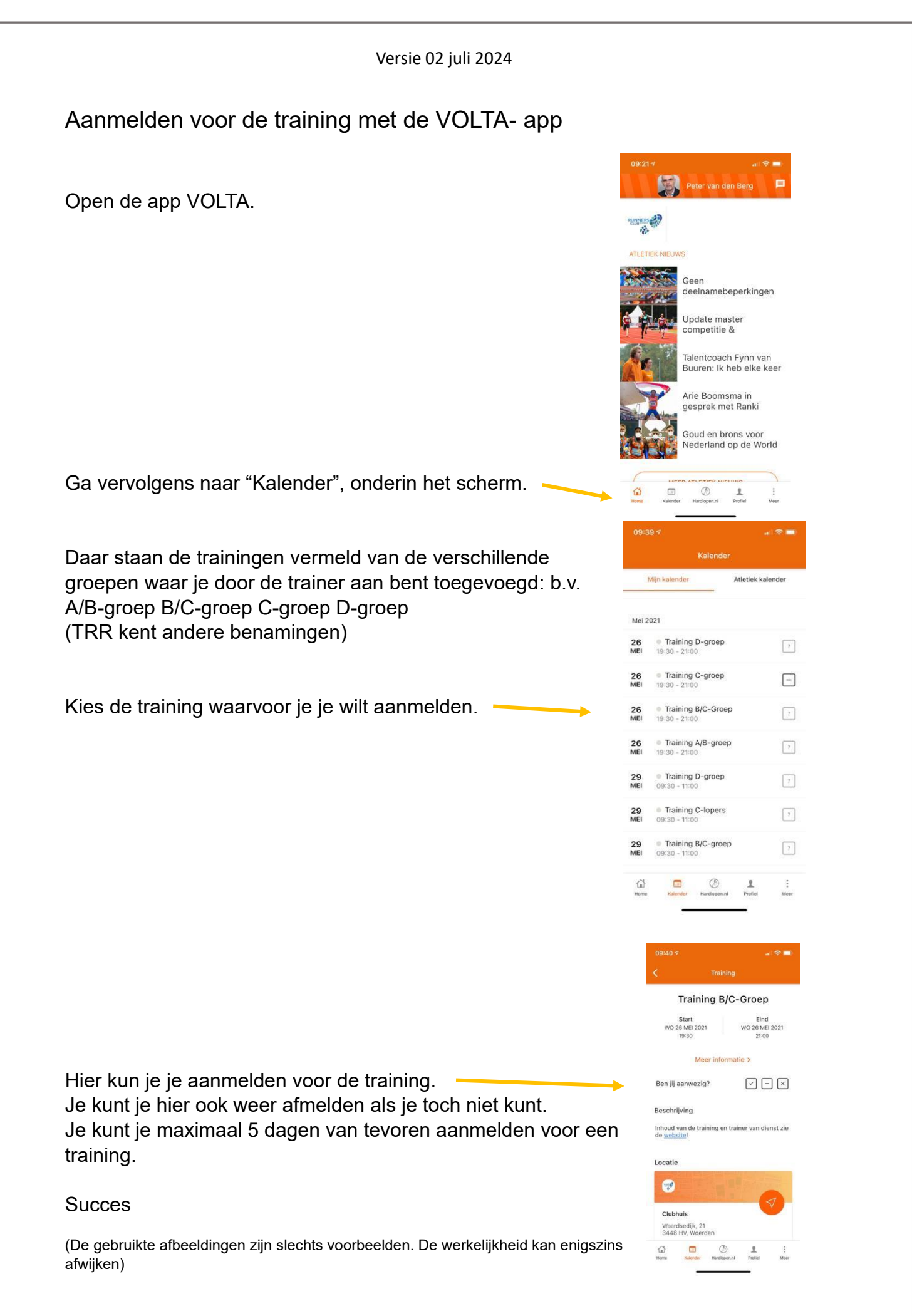